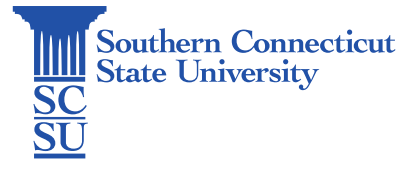

## **Outlook: Safe Senders in OWA**

| Introduction         | 1 |
|----------------------|---|
| Adding a safe sender | 1 |

## Introduction

Safe senders are people and domains you always want to receive email messages from. Messages received from any email address or domain in your safe senders and recipients list are never sent to your Junk Email folder. The following steps will show how to add an email address to your safe senders list in the Outlook Web App (OWA).

## Adding a safe sender

 Sign into <u>MyApps</u> using your full SCSU email address and password, and authenticate your account if prompted. Launch the Outlook app.

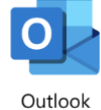

2. Select the gear icon in the upper, right-hand corner.

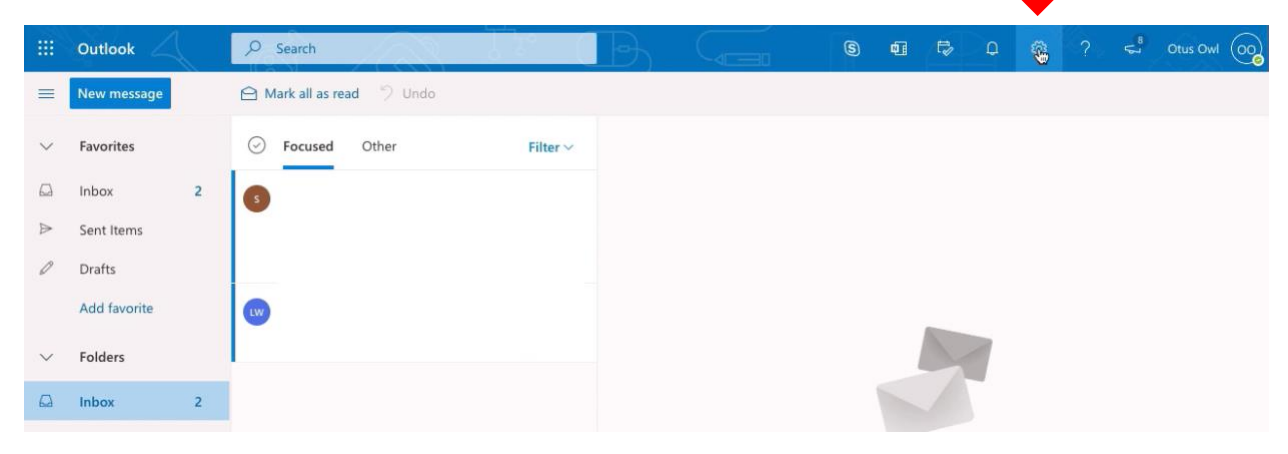

3. Select "View all Outlook settings".

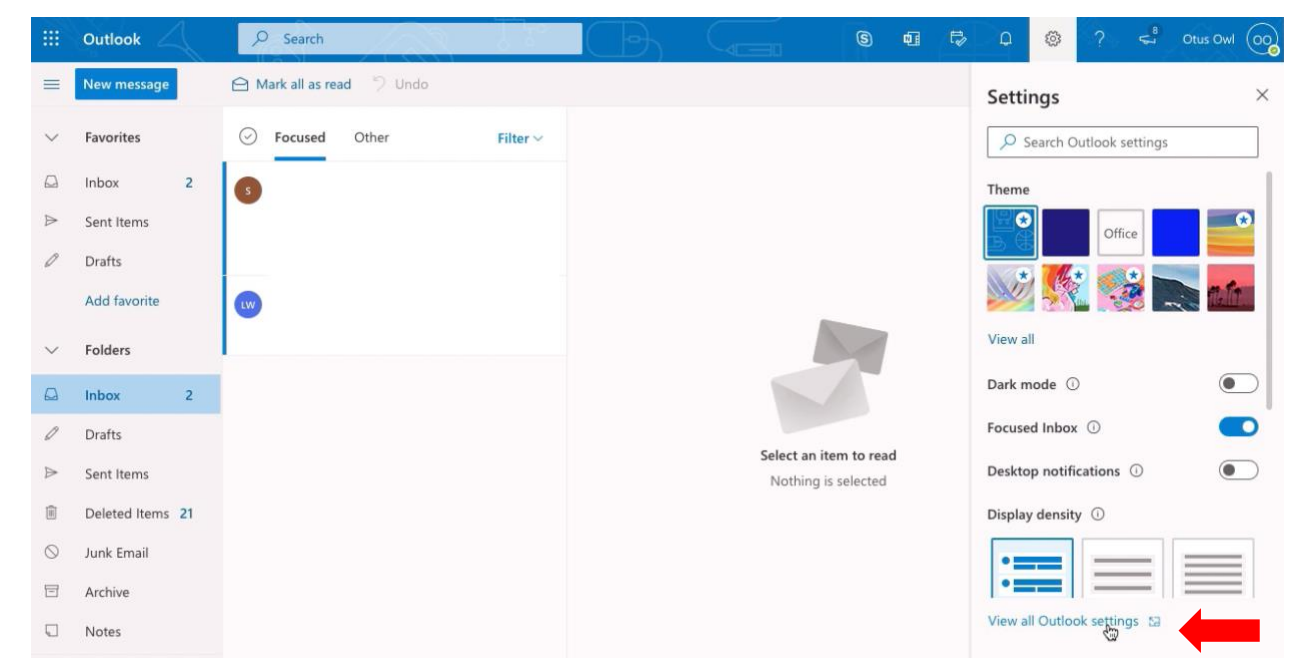

4. Select "Mail" and "Junk email" tabs.

|   | Settings                                                                                                    | Layout                                                                                                    | Layout ×                                                                                                    |
|---|----------------------------------------------------------------------------------------------------|----------------------------------------------------------------------------------------------------|----------------------------------------------------------------------------------------------------|
| 1 | ✓       Search settings         Image: Search settings       Image: Search settings         Image: Search settings       Image: Search settings         Image: Search settings       View quick settings | Compose and reply<br>Attachments<br>Rules<br>Sweep<br>Junk email 2<br>Customize actions<br>Message handling<br>Forwarding<br>Automatic replies<br>Retention policies<br>Groups | Focused Inbox         Do you want Outlook to sort your email to help you focus on what matters most?         Image: Sort messages into Focused and Other         Don't sort my messages         Don't sort my messages         Message height         Choose the height of each message in the message list.         Image: Full         Medium         Compact |

5. Select "+ Add" under "Safe senders and domains", then enter the email address or domain you wish to add as a safe sender. Once finish, press the enter key.

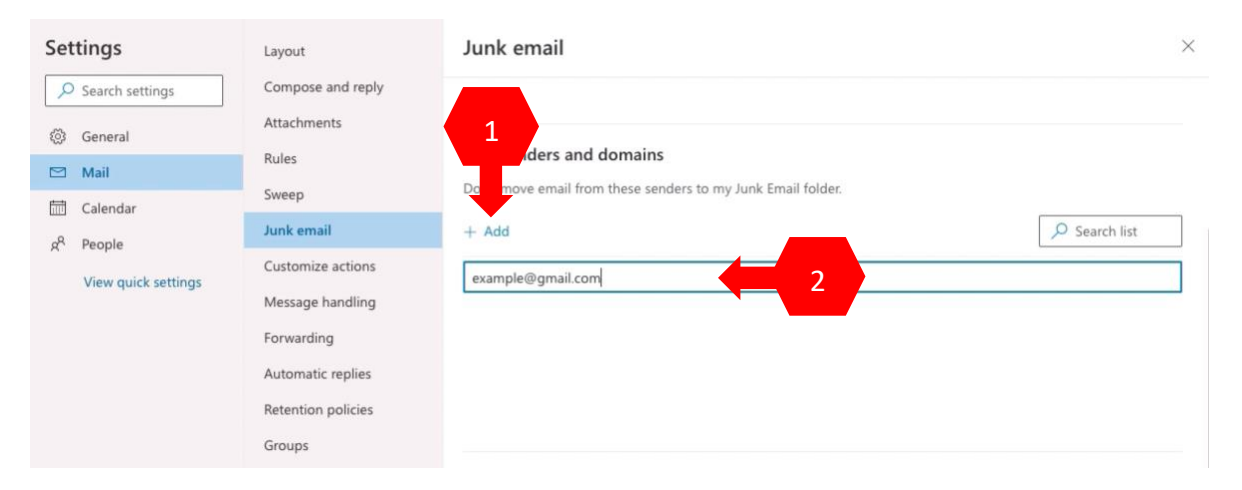

## 6. Apply filters if needed.

| Settings                                                                                                    | Layout                                                                                                    | Junk email                                                                                                    |             | $\times$ |
|----------------------------------------------------------------------------------------------------|----------------------------------------------------------------------------------------------------|----------------------------------------------------------------------------------------------------|-------------|----------|
| <ul> <li>✓ Search settings</li> <li>✓ General</li> <li>✓ Mail</li> <li>✓ Calendar</li> <li>A<sup>R</sup> People</li> <li>✓ View quick settings</li> </ul> | Compose and reply<br>Attachments<br>Rules<br>Sweep<br>Junk email<br>Customize actions<br>Message handling<br>Forwarding<br>Automatic replies<br>Retention policies<br>Groups | Safe senders and domains         Don't move email from these senders to my Junk Email folder.         + Add         example@gmail.com    Filters          Only trust email from addresses in my Safe senders and domains list and Safe mailing light         Trust email from my contacts | Search list | Ĩ        |
|                                                                                                    |                                                                                                    |                                                                                                    | Save Dis    | scard    |

7. To edit or delete a safe sender, select the pencil or trash icon.

| Settings                                                                                                    | Layout                                                                                                    | Junk email                                                                                                    |             | $\times$ |
|----------------------------------------------------------------------------------------------------|----------------------------------------------------------------------------------------------------|----------------------------------------------------------------------------------------------------|-------------|----------|
| ✓     Search settings       Image: Search settings       Image: Search settings       Image: Search settings       Image: Search settings       Image: Search settings       Image: View quick settings | Compose and reply<br>Attachments<br>Rules<br>Sweep<br>Junk email<br>Customize actions<br>Message handling<br>Forwarding<br>Automatic replies<br>Retention policies<br>Groups | Safe senders and domains         Don't move email from these senders to my Junk Email folder.         + Add         example@gmail.com | Search list |          |
|                                                                                                    |                                                                                                    |                                                                                                    | Save Di     | iscard   |

8. When changes are finalized, select "Save".

| Retention policies |                                                                                                    | Į |
|--------------------|----------------------------------------------------------------------------------------------------|---|
| Groups             | Filters Only trust email from addresses in my Safe senders and domains list and Safe mailing lists Trust email from my contacts |   |
|                    | Save Discard                                                                                                    | ] |